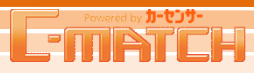

# 5 クチコミ

## [クチコミ] トップ画面

カスタマーがご投稿いただいたクチコミをC-MATCHから、販売実績の確認作業を していただきます。※クチコミのご参画につきましては担当営業にご確認ください。

 C-MATCHトップからショートカットメニュー、またはグローバルナビから ク<u>チコミ</u>をクリック、もしくは吹き出し内 クチコミー覧へをクリック してください。

クチコミ確認ページへ遷移いたします。
 未確認のクチコミで9:00を起点に
 「新着」・・・前日9:00~翌日8:59の間に投稿されたクチコミ
 「2日目」・・・前々日9:00~前日8:59の間に投稿されたクチコミ
 「3日目~」・・・前々々日9:00~確認期限内に投稿されたクチコミ
 「総未確認件数」・・・「新着」から「3日目~」までの未確認総件数
 を表示しています。それぞれクリック頂くと下部表示対象が切り替わります。
 物件問合せ同様にクチコミにも確認期限を設定していますので、
 ご注意いただけますと幸いです。期限を超えたクチコミはC-MATCHで確認
 できなくなります。
 ※表示件数は毎日0:00を起点に切り替わります。

※他店舗参照権限有の販売店は「全て」の窓口のクチコミが表示されます。

## POINT

### 物件問合せ同様、未確認のクチコミに対して「クチコミ通知・ 承認プッシュメール」設定が行えます。 ※未確認のクチコミが、投稿から3日経過した場合に、 毎朝9:00に配信いたします

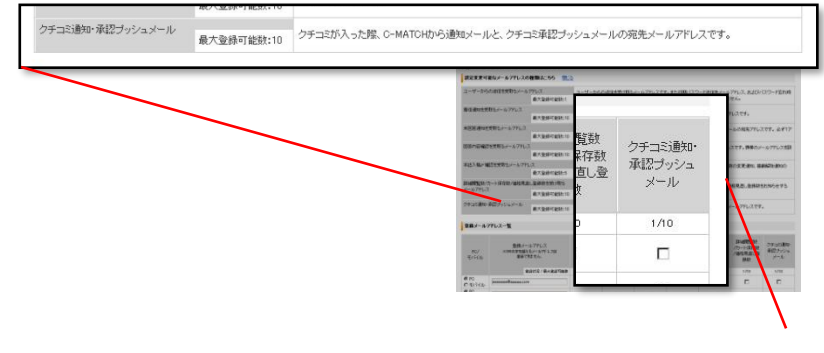

| ID:588353401 (株)カーセンサ | ーオート株式会社 新橋)                         | 言切ーセンサーオート株式                   | 会社 新橋店]                  |               | 前回ログイン20      | 10/11/15 12:00                  | ▶ヘルプ                   | ▶ログアウト          |
|-----------------------|--------------------------------------|--------------------------------|--------------------------|---------------|---------------|---------------------------------|------------------------|-----------------|
|                       | トップ 物件管理                             | 目合せ管理 反                        | 響相場情報                    | 販売店ナビ         | レイアウト         | 広告管理                            | 諚                      | ▶ <u>⁄75⊐</u> ≋ |
| トピックス                 | ■11/1より「 <u>カーセンサ</u>                | <u>ーオレンジキャンペーン」カ</u>           | バスタートしました                |               |               |                                 |                        |                 |
| ショートカットメニュー           | 未回答問合せて                              | <b>B</b>                       |                          |               | 本誌レイ          | アウト                             |                        |                 |
| 物件管理                  | 新着 <u>0</u>                          | 288 <u>0</u> 8                 | 88 <u>0</u>              | CARD.         |               | ale Vali I <sup>m</sup> e e e e | 未入稿                    |                 |
| 新規物件登録                | 未確認クチコミ                              |                                |                          | E.            | カーセンセ<br>入稿締切 | 「一東)毎版 2010<br>日 2010年09月0      | //09/16発売亏<br>7日 18:00 |                 |
| 登録物件一覧                | 新着 <u>5</u>                          | 288 <u>1</u> :                 | ев <u>0</u> 📕            |               | 広告管理          | Ē                               |                        |                 |
| 個人宛見積書一覧              |                                      |                                |                          | 掲載状況          |               |                                 |                        |                 |
| 問合せ管理                 | 491                                  | -の未回合同合せかこさい。<br>未確認クチコミがございま  | ます。 米回合一覧へ<br>す。 クチコミ一覧へ |               |               | 59台 / (                         | 60台 (残1台)              |                 |
|                       | 実体                                   | 0                              |                          |               |               |                                 |                        |                 |
| 見積書項目設定               | エリア平均                                | 00:05                          | 0%                       |               |               |                                 |                        |                 |
| メールアトレス設定<br>パスワード変更  |                                      |                                |                          |               |               |                                 |                        |                 |
| 会社情報                  | お知らせ                                 |                                |                          |               |               |                                 |                        |                 |
| クチコミ                  | 1 (復旧作業実施のお)<br>取り込みについて             | <u>80らせ】一部提携先サイトの</u>          | 10/29~31分の反響系            | <u>該値の再</u> ▲ |               |                                 |                        |                 |
| ▶ <u>2∓⊐≋</u>         | <u>11/1(月)300~16</u><br>11/1より「カーセンサ | 00に更新した物件について<br>ーオレンジキャンペーン」が | スタートしました                 |               |               |                                 |                        |                 |
|                       | サーバーメンテナンプ                           | へのお知らせ 実施日:10/                 | 10/31]                   | -7 D+40       |               |                                 |                        |                 |
|                       | 日:10/10/26 以降                        | 「映画面と、反響通知メール                  | 配信時間の変更につい               |               |               |                                 |                        |                 |

#### クチコミ確認ページ

|   | (1) カーセンサーからお知らせがあり<br>・販売実績が未確認のクチコミが2件    | ます!<br>あります。ご確認をお願い取します。※一度ご確認いただいた場合には、変更ができません。              |                          |
|---|---------------------------------------------|----------------------------------------------------------------|--------------------------|
|   | きんのク                                        | チコミ確認ページ                                                       |                          |
| 2 | 未確認クチコミ 新着 2件                               | 2日目 <u>Q</u> 件 2日目~ <u>Q</u> 件 2件の未確認クチコミがございます。 <u>未確認ク</u> チ | <u>F=2-%</u>             |
|   |                                             | ★4448.76, 624 ( +:0/+.024 ( +:10)77, 624 ( 10)748.76, 624      |                          |
|   | 対象店舗: 全て                                    | $\checkmark$                                                   |                          |
|   | : さんへの ク<br>ウチコミ経動 <mark>8</mark> 件 」〜845本元 | ・チコミー覧<br>クチェミー覧に残っている未得談                                      | カクチェミを全て一括で確認します。 一括確認する |
| i | (1028年10月10日)                               | 日長林                                                            | この投稿に対して書源信は能です。         |
|   | 契約者氏名 / ニックネーム                              | 横浜支星 / クチュミテスト                                                 | 近日する                     |
|   | メーカー名・車種名                                   | メルセデス・ペンツ 0クラスワゴン                                              |                          |
|   | 購入年月                                        | 2023年01月                                                       |                          |
|   |                                             |                                                                |                          |

## 5 クチコミ

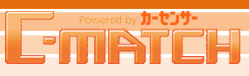

# [クチコミ] クチコミ確認ページ

| <mark>3</mark> ク | チコミ確認ページの各表示項目について説明いたします。                                                                                                    |
|------------------|----------------------------------------------------------------------------------------------------|
| <b>1</b> 投       | <ul> <li>福されたクチコミの状況(ステイタス)を件数表示しています。</li> <li>クチコミ総数・・・ 現在のクチコミ総件数</li> <li>掲載中・・・ 確認(販売実績あり)して掲載中のクチコミ件数</li> <li>自動掲載・・・ 確認作業をされず、4日目を迎え自動掲載となったクチコミ件数</li> <li>未返信・・・ 確認して返答していないクチコミ件数</li> <li>未確認・・・ 確認作業をされていないクチコミ件数</li> <li>非掲載・・・ 投稿されたクチコミを非掲載(販売実績なし)にしたクチコミ件数</li> </ul> |
| <b>2</b> 対       | 象店舗 プルダウンで他店舗のクチコミに対して返信できます。<br>※プルダウンに販売店が表示される条件は「他店舗参照権限があり」<br>「クチコミが1件以上ある」状態であることです                                                                                                    |
| 3 ク·<br>(/       | チコミ総件数から非掲載を除いた各項目の平均評価を表示しています。<br>小数点第2は四捨五入)                                                                                                    |
| 4 -              | 括確認ボタン・・・未確認のクチコミを一括で確認(販売実績あり)いたします。                                                                                                    |
| 5 ク              | チコミ状況をアイコン表示しています。                                                                                                    |
| <mark>6</mark> カ | スタマーのクチコミ投稿内容を表示しています。                                                                                                    |
| 7                | はい」ボタン・・・クチコミ投稿に対して販売実績がある場合は押下してください。                                                                                                    |
|                  | 販売店ナビが掲出中の場合はほぼリアルタイムでカーセンサーNETへ掲載されます。<br>販売店ナビの掲出が無い場合は物件更新と同じタイミングで掲載されます。<br>※クチコミ返信される場合は、審査時間が別途かかります                                                                                                    |
| 8                | いいえ」ボタン・・・クチコミ投稿に対して販売実績が無い場合に押下してください。                                                                                                    |
| <b>9</b> 返       | 信するボタン・・・クチコミ投稿に対して返信していない場合はボタンが表示されています<br>一度確認後、返信されなかった場合でも、改めて返信することができます。                                                                                                    |
| 注                | 「返信コメントについて」<br>販売実績があるクチコミの返信については、カーセンサーnetの返信コメント欄へ掲出。<br>(※別途内容審査があるため、最低でも30分、場合によっては数日かかることもありま<br>す)販売実績が無い場合は、投稿カスタマーのみに、販売実績無しメールに付与されます。                                                                                                    |
| 724              | 「返信コメントの修正について」<br>1つのクチコミ投稿に対して返信できるのは1回のみです。一度返信した内容の修正・削除<br>は行えません。誤字脱字など必ずご確認の上、ご返信いただきますようよろしくお願いい<br>たします。                                                                                                    |
|                  |                                                                                                    |

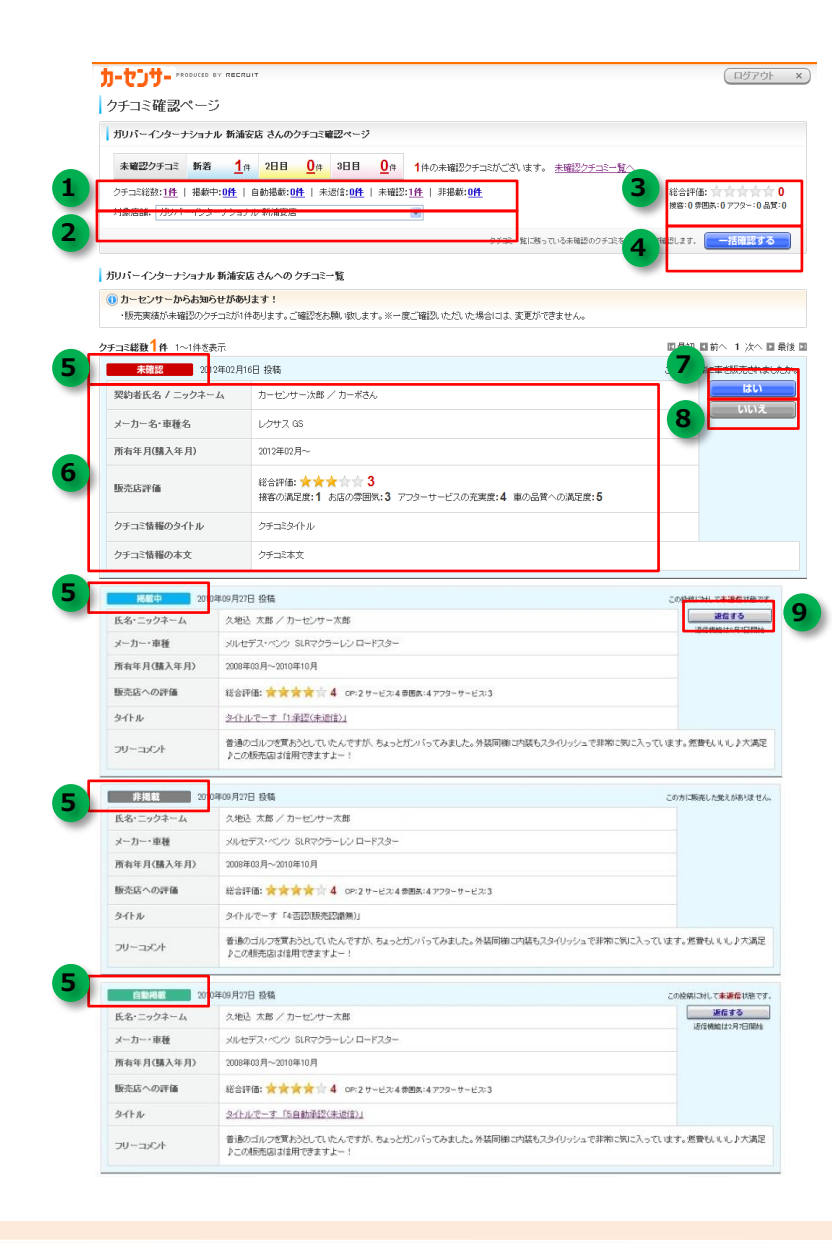

# 5 クチコミ

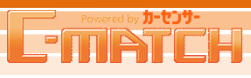

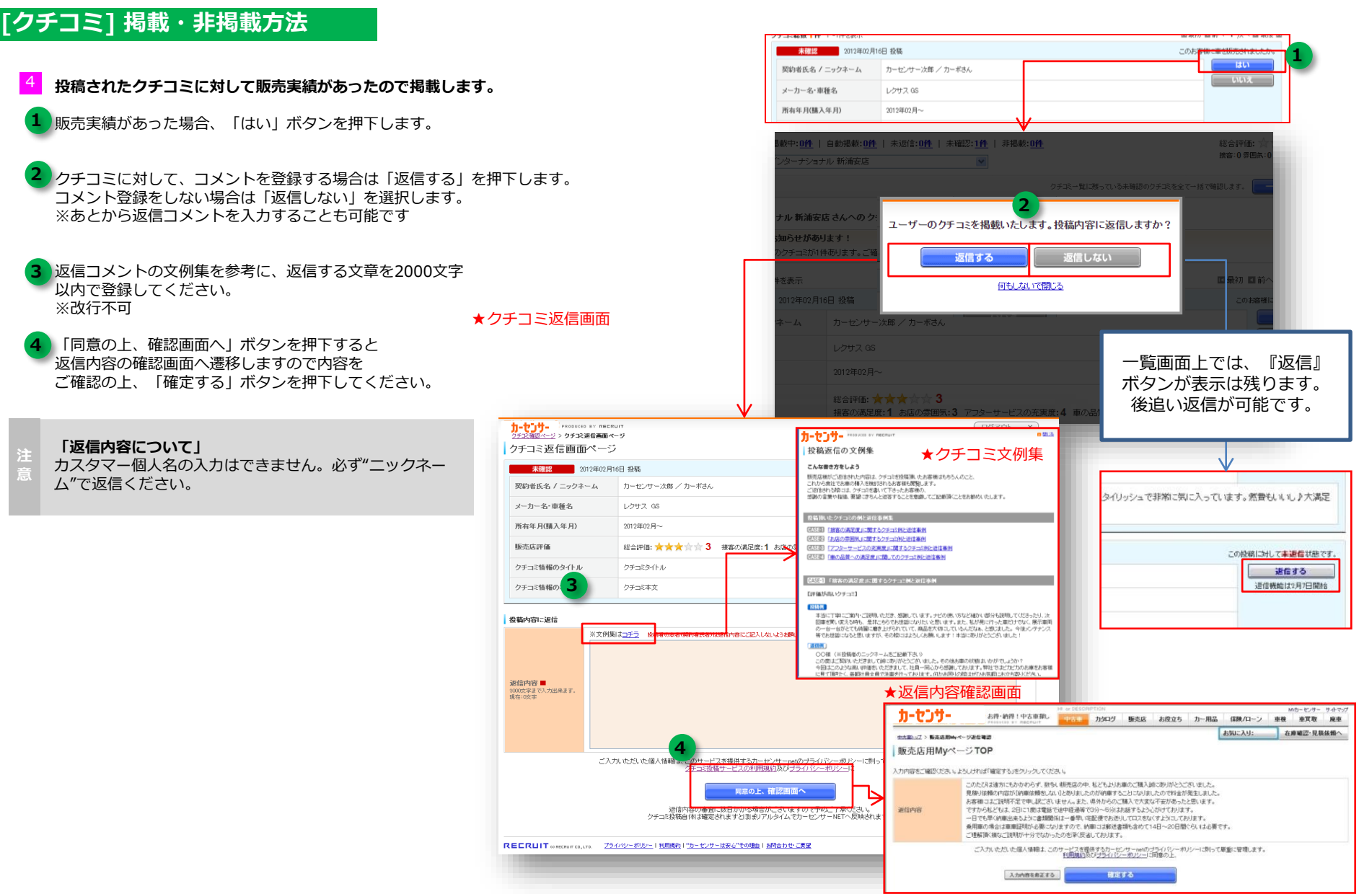

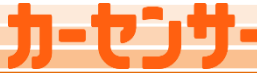

## 5 チコミ

# [クチコミ] 掲載・非掲載方法

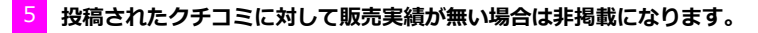

- クチコミ投稿に対して、販売実績が無い場合は「いいえ」ボタンを 押下します。
- 販売実績が無い旨のメールに対して、コメントを付与したい場合は 「返信する」ボタンを押下。コメントを付与しない場合は「返信しない」 を選択してください。※カスタマーへ販売実績が無く非掲載の旨、メール が自動送信されます。
- 付与したいコメントを入力します。 「ユーザーへのメッセージ入力」欄に必要なコメントを入力ください。 ※2000文字、改行不可 入力が終わりましたら「同意の上、確認画面へ」ボタンをクリックします。

内容をご確認の上、問題が無ければ「確定する」をクリックしてください。

## 「非掲載について」

投稿されたクチコミで以下の内容、および状況の場合は、担当営業もしくは お客様サポートセンターへお問合せください。内容及び状況の確認が でき次第、非掲載の対応をいたします。

- ・個人にのみサービス・値引き(全カスタマーが対象ではないサービス)
- ・販売スタッフの個人名(退職などで都合が悪い)
- ・販売店の誤操作(誤って販売実績あり(「はい」)で確定してしまった)
- ・販売店が休暇中に自動掲載(社員旅行や研修などの販売店独自休暇) し問合せ関連設定で問合せボタンの解除設定をされている場合は カスタマーの販売店選択画面には非表示となりますので クチコミの流入も止まります。

## 「カスタマークレームについて」

販売実績無しのメールに対して、カスタマーから販売実績(契約書・注文 書)がわかる書類を提出いただけた場合は強制的に掲載とさせていただきま す。予めご了承ください。

| <u>カーセンサ</u> ・RODUCED BY<br><u>クチェア確認ページ</u> > 非掲載クチェミ<br>非掲載クチコミ返信 | necnuit<br>返信ページ > <b>未務核クチズ送信職部ページ</b><br>確 <b>証認ページ</b>                                                                       | (ログアウト x) |
|---------------------------------------------------------------------|----------------------------------------------------------------------------------------------------|-----------|
| 入力内容をご確認ください。よろUb                                                   | ければ「確定する」をクリックしてください。                                                                                                    |           |
| 販売実績                                                                | 販売実績なし                                                                                                    |           |
| ユーザーへのメッセージ                                                         | 販売実績なし                                                                                                    |           |
|                                                                     | ご入力いただいた個人情報は、このサービスを提供するカーセンサーnetのブライバシーポリ、「た朝」ので厳重に管理します。<br>ク <u>チョン投発サービスの利用規約及びブライバシーポリシー</u> に同意の上、<br>入力mbaを奏正する<br>発生する |           |
|                                                                     |                                                                                                    |           |

| 未確認                                                                                                    | 2012年02月16日 投稿                                                                                                    |                                                                                                    | このお客様に南本服売されま                                                                                      | 1.7-70-                                            |
|----------------------------------------------------------------------------------------------------|----------------------------------------------------------------------------------------------------|----------------------------------------------------------------------------------------------------|----------------------------------------------------------------------------------------------------|----------------------------------------------------|
| 契約者氏名 / ニック                                                                                                    | ネームカーセンサ                                                                                                    | ー次郎 / カーボさん                                                                                                    |                                                                                                    |                                                    |
| ノーカータ。声乗々                                                                                                    | 1.5#7.05                                                                                                    | s                                                                                                    | いいえ                                                                                                |                                                    |
| 所有年日(購入年日)                                                                                                    | 2012年02日                                                                                                    | ~                                                                                                    |                                                                                                    |                                                    |
| 11111-17108/1-1717                                                                                                    | 2012-02/1                                                                                                    | 1 -                                                                                                    |                                                                                                    |                                                    |
| Th-but-Mot-                                                                                                    |                                                                                                    |                                                                                                    |                                                                                                    |                                                    |
| ALL OF SERVICE AND ALL ALL PROOF                                                                                                    |                                                                                                    |                                                                                                    |                                                                                                    |                                                    |
| クチコミ確認べ                                                                                                    |                                                                                                    |                                                                                                    |                                                                                                    |                                                    |
| ガリバーインターナシ                                                                                                    | ョナル 新浦安店 さんのう                                                                                                    | 7チコミ暗認ページ                                                                                                    |                                                                                                    |                                                    |
| 未確認クチコミ                                                                                                    | 新著 <u>1</u> 件 2日目                                                                                                    | <u> <u> 0</u> </u>                                                                                                    | ます。 <u>未確認255コミー覧へ</u>                                                                             |                                                    |
| クチコミ総数:1件   す<br>対象店舗: ガリバーィ                                                                                                    | 品載中:0件   白新規載・06<br>(ソターナショナ)                                                                                                    | 姓   本沢信・00社   土坡 <sup>0-</sup> 14社   非坦都・00社                                                                                                    | 総合理価: 宮 宮 宮 宮<br>新囲気:0アフター:0品                                                                      | * <b>0</b><br>#::0                                 |
|                                                                                                    |                                                                                                    |                                                                                                    | - 沃田認する                                                                                            |                                                    |
| 1                                                                                                    |                                                                                                    | 販売実績無しに致しま<br>ユーザーの購入実績をカーセンサーが                                                                                                    | もす<br>確認できた場合、                                                                                     |                                                    |
| ガリバーインターナショ                                                                                                    | ナル 新浦安良                                                                                                    | クチコミを掲載させていたたさ                                                                                                    | ττ.                                                                                                |                                                    |
| ・販売実績が未確認                                                                                                    | のクチコミが1件                                                                                                    | 投稿内容 2 をします<br>投稿剤、サメーザー 2 ジを送る                                                                                                    | 「 <b>か?</b><br>ことができます。                                                                            |                                                    |
| クチコミ総数1件 1~16                                                                                                    | 4を表示                                                                                                    | 返信する 過                                                                                                    | 国前へ 1 次へ D                                                                                         | 日最後 国                                              |
| 未班認                                                                                                    | 2012年02月16                                                                                                    |                                                                                                    | 第に車を販売されま                                                                                          | .tetro                                             |
| 契約者氏名 / ニック                                                                                                    | Pネーム                                                                                                    | 何もしないで閉じる                                                                                                    |                                                                                                    |                                                    |
| メーカー名・車種名                                                                                                    |                                                                                                    |                                                                                                    |                                                                                                    |                                                    |
| 所有年月(購入年月)                                                                                                    |                                                                                                    |                                                                                                    |                                                                                                    |                                                    |
| 販売店評価                                                                                                    | 総合評価:<br>接案の講師                                                                                                    | ★★★☆☆☆3<br>時・1 お店の雰囲気・3 7つターサービスの充実度・4 ま                                                                                                    | 一覧画面の                                                                                              | )アイコンが                                             |
| カエコミ体報のタイト                                                                                                    |                                                                                                    | (ku                                                                                                    | 『非掲載』(3                                                                                            | こ変わります。                                            |
| クチーンは即のナナ                                                                                                    |                                                                                                    |                                                                                                    |                                                                                                    |                                                    |
|                                                                                                    |                                                                                                    |                                                                                                    |                                                                                                    |                                                    |
| ワテコに面積の本文                                                                                                    |                                                                                                    | ×                                                                                                    |                                                                                                    |                                                    |
|                                                                                                    | 77260                                                                                                    |                                                                                                    |                                                                                                    |                                                    |
| カーセンサー<br>クチェアのロベージ > 非用数クチェアに合い                                                                                                    | ит<br><b>~</b> -9                                                                                                    |                                                                                                    | (D970)                                                                                             |                                                    |
| <b>カーセンサー</b> <sup>アメのロビロS BY REERIE     25実施設へジ &gt; 未用数クチズ運信     非掲載クチコミ返信ペー</sup>                                                                                                    |                                                                                                    |                                                                                                    | ログアウト<br>クチュミ総数1件 1~(件を表示                                                                          |                                                    |
| <b>カーセンサー</b> 25日期間の中本     25日期間の中本     25日期間へで     25日期間へで     25日期間へで     35日の間へで     35日の間へ     35日の間へ     35日の     35日の     35日の     35日の     35日の     35日の     35日の     35日の     35日の     35日の     35日の     35日の     35日の     35日の     35日の     35日の     35日の     35日の     35日の     35日の     35日の     35日の     35日の     35日の     35日のの     35日のの     35日のの     35日のの     35日のの     35日                                                                                                    | urr<br>ページ<br>-ジ<br>6日 投稿                                                                                                    |                                                                                                    | クチコミ総数1件 1~1件を表示<br>利用証 2012年02/<br>取り出にま (こうなう。)                                                  | 116日 投稿<br>11-11-11-11-11-11-11-11-11-11-11-11-11- |
| <b>リーセンサー</b> アメモビ REAL REAL REAL REAL REAL REAL REAL REAL                                                                                                    | uit<br>ページ<br>-ジ<br>の日 投稿<br>カーセンサー次郎 / カ                                                                                            | <ul> <li>-</li> <li>-</li></ul>                                                                                                    |                                                                                                    | 16日 投稿<br>カーセンサー次郎 / カーギさん                         |
| <b>ウービック・ アメモ 日本の本本</b><br><b>ウ・ビック・</b><br><b>アメモ ロッ・・・・</b><br><b>アメモ ロッ・・・・</b><br><b>オ 掲載 ウ</b> チ コ 毛 返信 ペー・<br><b>オ 掲載 ウ</b> チ コ 毛 返信 ペー・<br><b>オ 掲載 ウ</b> チ コ 毛 返信 ペー・<br><b>東</b> 切 名 ペー・<br>マロ2年02月<br>マロ2年02月<br>マン3                                                                                                    | aut<br>ページ<br>ジ<br>6日 投稿<br>カーセンサー次部 / カ<br>レクサス 66                                                                                  | -<br>тал.                                                                                                    |                                                                                                    | 116日 投稿<br>カーゼンサー注意 / カーボさん<br>レクサス 05             |
| プラエビ 400000 × 7 0000     プラエビ 40000 × 7 0000     プラエズ語のべつジ > ●用品クラス演绎      プラズズ語のべつジ > ●用品クラス演绎      プラズズ語のべつジ > ●用名クラス演绎      プラズズ 4000 × 7 000     マンジェンジ > ● ●用名クラス演绎      プラズズ 4000 × 7 000     マンジェンジ > ● ●用名クラス演绎      プラズズ 4000 × 7 000     マンジェンジ > ● ●用名クラス演绎      プラズズ 4000 × 7 000     マンジェンジ > ● ●用名クラス演绎      プラズズ 4000 × 7 000     マンジェンジ > ● ●用名クラス演绎      プラズズ 4000 × 7 000     マンジュンジ > ● ●用名クラス演绎      プラズズ 4000 × 7 000     マンジュンジ > ● ●用名クラス演绎      プラズズ 4000 × 7 000     マンジュンジ > ● ●用名クラス演绎      プラズズ 4000 × 7 000     マンジュンジ > ● ●用名クラス演绎      プラズズ 4000 × 7 000     マンジュンジ > ● ●用名クラス演绎      プラズズ 4000 × 7 000     マンジュンジ > ● ●用名クラス演绎      プラズズ 4000 × 7 000     マンジュンジ > ● ●用名クラス演绎      プラズズ 4000 × 7 000     マンジュンジ > ● ●用名クラス演绎      プラズズ 4000 × 7 000     マンジュンジ > ● ●用名クラス演绎      プラズズ 4000 × 7 000     マンジュンジ > ● ●用名クラス演绎      プラズズ 4000 × 7 000     マンジュンジ > ● ●用名クラス演绎      プラズズ 4000 × 7 000     マンジュンジ > ● ●用名クラス演绎      プラズズ 4000 × 7 000     マンジュンジ > ● ●用名クラス演绎      プラズズ 4000 × 7 000     マンジョン      プラズズ 4000 × 7 000     マンジュンジ > ● ●用名クラスデス      プラズズ 4000 × 7 000     マンジュンジ > ● ●用名クラスデス      プラズズ 4000 × 7 000     マンジュンジ → ● ●用名クラス      プラズズ 4000 × 7 000     マンジュンジ → ● ●用名クラズ 4000     マンジュンジ → ● ●用名ク      プラズズ 4000 × 7 000     マンジョン     マンジョン     マンジュンジ 4000 × 7 000     マンジョン     マンジョン     マンジョン     マンジョン     マンジョン     マンジョン     マンジョン     マンジョン     マンジョン     マンジョン     マンジ 4000 × 7 000     マンジョン     マンジョン     マンジ 4000 × 7 000     マンジ 4000     マンジ 4000                                                                                                    |                                                                                                    | -#36.                                                                                                    |                                                                                                    | 11日 投稿<br>カーセンサー次郎 / カーボさん<br>レクサス GS              |
| <b>フービンサー</b> PARENTS + RECEN<br>フェンス部へつ → ##80 アフス演奏<br>非掲載クチコミン (日本の)<br>非掲載クチコミン (日本の)<br>非掲載クチコミン(日本の)<br>第二日、「日本の)<br>「日本の)<br>第二日、「日本の)<br>第二日、日本の)<br>第二日、日本の)<br>第二日、日本の)<br>第二日、日本の)<br>第二日、日本の)<br>第二日、日本の)<br>第二日、日本の)<br>第二日、日本日、日本の)<br>第二日、 |                                                                                                    | <ul> <li>ーボさん.</li> <li>「新客の満足原:11 お店の雰囲気:3 アフター1</li> </ul>                                                                                                    | ロジアウト<br>クチコニ総数 1件 1~1件を表示<br>非地域 2012年02/<br>契約者氏名 /ニックネーム<br>メーカー名・単種名<br>ナービスの完実現:4 単の品質への満足度:5 | <b>11日 投稿</b><br>カーセンサー次第 / カーポさん<br>レクサス QS       |
| <b>フーレージー</b> PARENTAL FOR TRANS<br><b>アーレージー</b><br><b>アーレージー</b><br><b>アーレージー</b><br><b>アーレージー</b><br><b>非掲載</b> クチコミ運信・<br><b>非掲載</b> クチコミ運信・<br><b>アーレージー</b>                                                                                                    | →・・・・・・・・・・・・・・・・・・・・・・・・・・・・・・・・・・・・                                                                                                | ► # # # # # # # # # # # # # # # # # # #                                                                                                    | ロワアウト<br>クチコニ総数 1件 1~1件を表示<br>非地域 2012年02<br>契約者氏名 /ニックネーム<br>メーカー名・単種名<br>ナービスの完実度:4 車の品質への満足度:5  | <b>11日 投稿</b><br>カーセンサー次第 / カーポさん<br>レクサス 05       |
| ウイエ 初めのマイン           カーセンサー         アメロタルマイン           クシェン酸のペンジン         事業後少チコンミ返信ペー           クシェン酸のペンジン         事業のクラス実施。           非掲載ウチコンミ返信ペー         マロク402月1           実好者氏名         ノニックネーム           メーカーネ・単極名         所有年月(職人年月)           販売広評価         ジチュミ萄糖のタイトル           ウチュミ萄糖のタ大                                                                                                    | マンプレンジェンジン 日 投稿 カーセンサー次島 / カレクサス GS 2012年の月~ 総合評価:★★★ 29年コミタイドル 29年コミタイドル 29年コミタイドル                                                  | 1-ポさん ★ 3 様容の実足度: 1 お店の芽田気:3 アフター1                                                                                                    |                                                                                                    | <b>AreE 25幅</b><br>カーセンサー次第 / カーボさん<br>レクサス 05     |
| ウイビッチ・         クイビッチ・           クランジャート         クリート           クランジャート         クリート           クランジャート         クリート           クリート         クリート           クリーネ・単振る         用金り チュート           パーキ・         アーネ・           アーネ・         単振る           パーキ・         アーネ・           アーネ・         単振る           パーキ・         アーネ・           アーネ・         単振る           パーキ・         アーネ・           アーネ・         単振る           パーキ         単振る           パーキ         単振る           パーキ         単振る           パーキ         単振る           パーキ         サート           アーネ・         単振る           パーキ         サート           アース =         サート           アース =         サート           アース =         サート           アース =         サート           アース =         サート           アース =         サート           アース =         サート           アース =         サート           アース =         サート           アース =         サート           アース =         サート           アー                                                                                                    | ★・・・・・・・・・・・・・・・・・・・・・・・・・・・・・・・・・・・・                                                                                                | <br>+→ 3 様容の実足原: 1 お店の雰囲気:3 アフター1<br>3                                                                                                    | ロケアウト<br>クチコ3総数 1件 1~1件を表示<br>非担証 2012年02<br>契約者氏名 / ニックネーム<br>メーカー名・車種名<br>ケービスの元実成:4 車の記貨への決定成:5 | <b>Inel 投稿</b><br>カーセンサー次第 / カーボさん<br>レクサス 65      |
| カーセング・         Presents + recent           クニス 細胞クラズ実施         非掲載クチコミ返信ペー           クニス 細胞クラズ実施         非掲載クチコミ返信ペー           東部 載 クチコミ返信ペー         マリン402月1           実約者 氏名 / ニックネーム         メーカー名・車種名           メーカー名・車種名         パネキ 月(職人年月)           販売広志評価         ワラニミ塩楠の今イル           クテニミ塩楠の本文         フェンゴーへの水ウセージ入力           販売実績         販売実績                                                                                                    |                                                                                                    | - ポさん<br>ポさん<br>常 3 様者の満足庶: 1 お店の雰囲気: 3 アフター1<br>3                                                                                                    |                                                                                                    | HoE 投稿<br>カーセンサー次郎 / カーギさん<br>レクサス GS              |
| カーセング・         Presente stratem           クニスロボーシン 単幅のチス実施         非掲載クチコミ返信ペー           プニスロボーシン 単幅のチス実施         2012年02月1           実好者氏名 / ニックネーム         メーカー名・重後名           パキキ 月(職人キ月)         販売広時価           ジェニ言葉簡のタイトル         クチニ言葉簡のキ文           フェニ言葉簡のタイトル         クチニ言葉簡のキ文           コーダーへのみタセージンカ         販売実施           販売実施         販売実施                                                                                                    | art<br>← マ<br>・ ジ<br>の日 接稿<br>カーセンサー次節 / カ<br>レンサス GS<br>2012年02月~<br>総合評価 ★ ★★<br>クチョミタイルル<br>クチョミタイルル<br>クチョミタイルル<br>ロ<br>クチョミタイルル | -<br>ポさん<br>ポさん<br>ポーポさん<br>ポーポさん<br>ポート<br>ポート<br>ポ                                                                                                    | ログアウト クチコ2総数1件 1~1件を表示 オ規題 2012年021 契約者氏名 / ニックネーム メーカー名・車種名 カービスの充実度:4 車の品質への減退度:5                | HoE 投稿<br>カーセンサー次第 / カーギさん<br>レクサス G6              |
| ウービング・         Proceeds of mean           クニス国語ページ > 単幅のケス実施。         フニス国語ページ > 単幅のケス実施。           フニス国語ページ > 単幅のケス実施。         フロン402月1           実好者毛毛名 / ニックネーム         メーカー名・重雅名           オーカー名・重雅名         パカキ 月(橋)入年月)           販売広時価         ワニス協士の今イル           クチニミ協士の今セージンス         コージーへのメウセージンス           販売実施         販売実施           シスニ活動価の本文         メニジーのクラセージンス                                                                                                    | H 投稿<br>カーセンサー次郎 / カ<br>レンサス 65<br>2012年02月~<br>経会評価:★★★★<br>クテコミタイルル<br>クテコミタイルル<br>オールに反映され、:                                      | ポさん<br>ポさん<br>- オさん<br>- オさん<br>- オさん<br>- オさん<br>- オさん<br>- オーガーに送られます。 <u>※入力1風、たックセージは、このよ</u>                                                                                                    | ログアウト  クチコ2総数 1件 1~1件を表示  オ規語 2012年021  契約者氏名 / ニックネーム メーカー名・車種名  ナービスの大東原:4 単の高質への減速度:5           | HoE 投稿<br>カーゼンサー次席 / カーボさん<br>レクサス 06              |
| カーセング・         Protect of Variantian State           クニスコン 単幅のケス実施。         非掲載クチコミン返信ペーー           アンドリーン マン 単幅のケス実施。         2012402月1           実好者氏名 / ニックネーム         メーカー名・車種名           オーカー名・車種名         パカキ 月(購入年月)           販売広訂評価         クチニミ協士のの女女・           クチニミ協士のの女女・         メーカー名・車種名           アメニニ協士のの女女と・ジンナ         エーダーへの女女セージンナ           東京実施         販売実施           コーダーへの女女セージ         メニロドのの女女セージ                                                                                                    | ACT 2017年12月1日日日日日日日日日日日日日日日日日日日日日日日日日日日日日日日日日日日                                                                                     | -<br>- ポさん<br>- ポさん<br>コーザーに送られます。 <u>※入力用、ホンッセージは、このよ</u>                                                                                                    |                                                                                                    | HoEE 接稿<br>カーゼンサー次席 / カーボさん<br>レクサス 06             |
| カーセング・         Proceeds + research + research + researc                                                                                                    | AC 2017年10月1日日日日日日日日日日日日日日日日日日日日日日日日日日日日日日日日日日日                                                                                      | - ポ3ん<br>- ポ3ん<br>コーザーに送られます。 ※入力風 ホンッセージュ このよ                                                                                                    |                                                                                                    | HoEE 接稿<br>カーゼンサー次席 / カーボさん<br>レクサス 06             |
| カーセング・         Proceeds 4 memory 2 memory 2 memory                                                                                                    | art<br>~ マリ<br>- ジ<br>- ジ<br>- ジ<br>- ジ<br>- ジ<br>- ジ<br>- ジ<br>- ジ                                                                  | - + ポさん<br>- ポさん<br>- ポさん<br>- ポさん<br>- ポ さん<br>- ポ うん<br>- ポ うん<br>- ポ うん |                                                                                                    | HCE 総备<br>カーゼンサーン商 / カーボるん<br>レクサス 05              |
| ウービング・         Proceeds + International Action in the international Action in the international Action Actionactineactional Actional Action Actional Actional Actiona                                                                                                    | AC 2017年20月~ BE 投稿 カーセンサー次郎 / カレクサス 05 2017年02月~ 総合評価:★★★★ クチュミタ・ルル クチュミタ・ルル クチュミタ・ルル クチュミタ・ルル スレ AU L                               | - ボるん<br>一市 3 様容の満足度: 1 お店の雰囲気: 3 アフター4<br>3<br>ユーザーに送られます。当入力)風、たメッセージは、このよ                                                                                                    | ログアウト クチコン記録1件 1~1件を表示  オ地理 20124021 契約者氏名 / ニックネーム メーカー名・車着名  コームの実現:4 単の必貨への満足派:5  MLを示される予定です。  | HoE 接触<br>カーゼンサー 次郎 / カーボるん<br>レクサス 05             |
| ウービング・         Proceeds 4 memory 4 memory                                                                                                    | A・マ・・・・・・・・・・・・・・・・・・・・・・・・・・・・・・・・・・・                                                                                               | ボるん                                                                                                    |                                                                                                    | HoEE 線版<br>カーゼンサーン語 / カーボさん<br>レンサス 05             |
| ウービッグ・         Proceed # 1 America * 1 America * 1 Americ                                                                                                    | AT → → → → → → → → → → → → → → → → → → →                                                                                             | ボるん                                                                                                    |                                                                                                    | HoEE 線版<br>カーゼンサーン語 / カーボさん<br>レンサス 05             |
| ウービッグ・         Proceeds 4 manual value           クロス酸酸ヘージン #用めクチコズを返信ペー         第2次酸酸ヘージン #用めクチゴズを返信ペー           東京市         2012年02月1           東京市         2012年02月1           東京市         2012年02月1           東京市         2012年02月1           東京市         2012年02月1           東京市         2012年02月1           東京市         第二日           ウチコごな陽的のタイトル         2012年02月1           ウチコごな陽的のタイトル         2012年02月1           ウチコごな陽的のタイトル         2012年02月1           ウチコごな陽的のタイトル         2012年0月1           ウチコごな際なり、ションクリンクセージン         第2時日           ローヴーへのメックセージ         第2時日           ローヴーへのメックセージ         第2時日           ローヴーへのメックセージ         第2時日           ローヴーへのメックセージ         第2時日           ロローヴーへのメックセージ         第2時日           ロローヴーへのメックセージ         第2時日           ロローヴーへのメックセージ         第2時日           ロローヴーへのメックセージ         第2時日           ロローヴーへのメックセージ         第3時日           ロローヴーの         第2日           ロローヴーの         第2日           ロローヴーの         第2日           ロローヴーへの         第2日           ロローヴーへの         第2日           ロローヴーへの         第2日                                                                                                    | AT → → → → → → → → → → → → → → → → → → →                                                                                             | ボ 3 接着の満足度: 1 お店の奈田东: 3 アフラー1<br>3<br>3<br>コーザーに送られます。 三入力1瓶 たっちっつうう() シーボリ<br>2019                                                                                                    |                                                                                                    | HoE 28版<br>カービンサー:沈彦 / カーボさん<br>レンサス 05            |